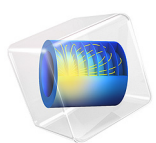

# Response of a Rotor Under the Influence of Seal Forces

# Introduction

In fluid seals found in axial compressors, two types of fluid forces can be distinguished. The first type of force directly opposes the lateral motion of the rotor, and it is modeled using equivalent direct stiffness and damping coefficients. The second force type acts in the circumferential direction of the rotor. This force is modeled with cross stiffness and damping coefficients. The first type of force always tends to stabilize the rotor, whereas the second type may have destabilizing effects under certain conditions.

In this example, an axial compressor is modeled using the Beam Rotor interface. The compressor has ten impeller stages with a seal located near each impeller. The compressor model also includes a balance piston seal located at the end of all impeller stages. The time-dependent response of the compressor is studied for a gradually increasing rotor speed. In order to compare the effect of the seals on the rotor response two studies are performed, one without and one with the seals included. In this case, the seals have a stabilizing effect on the compressor as the displacement amplitude is significantly smaller in the presence of the seals.

# Model Definition

The model consists of an axial compressor with ten impeller stages. The overall configuration is shown in Figure 1. The rotor is supported with two hydrodynamic bearings. Each impeller stage is accompanied by a seal to avoid flow leakage. In addition, there is a balance piston seal at the end of the impeller stages. The rotor's weight is supported by the bearings and the seals. The impellers are modeled with small mass eccentricities.

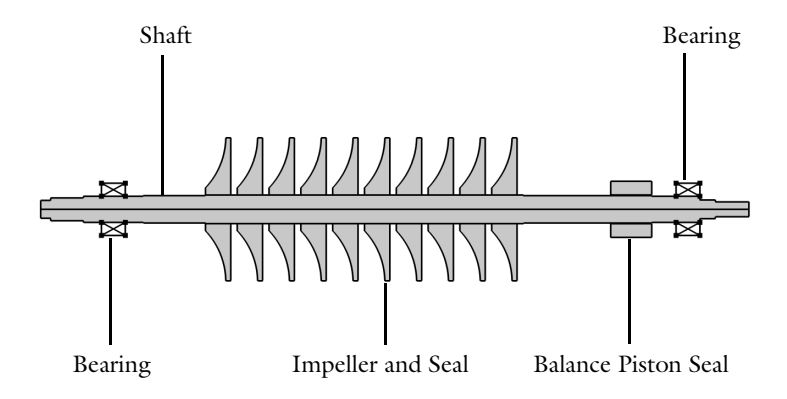

Figure 1: Rotor geometry.

# SHAFT PROPERTIES

The diameter of the rotor shaft varies along its length. Thus, to more easily apply different properties, the rotor axis is divided into multiple segments separated by various support points. Some of these points separate segments with different shaft diameters, and others mark the locations of seals, impellers and bearings. The coordinates of the various stations are given in Table 1.

| STATION | COORDINATE |
|---------|------------|
| I       | 0          |
| 2       | 0.04 m     |
| 3       | 0.172 m    |
| 4       | 0.413 m    |
| 5       | 0.663 m    |
| 6       | l.943 m    |
| 7       | 2.459 m    |
| 8       | 2.653 m    |
| 9       | 2.715 m    |
| 10      | 2.850 m    |

| TABLE I: S | STATION CO | ordinates. |
|------------|------------|------------|
|------------|------------|------------|

The shaft diameters for the different segments are given in the Table 2.

| SHAFT<br>SEGMENT | DIAMETER      |
|------------------|---------------|
| Station I–2      | 72 mm         |
| Station 2–3      | <b>9</b> 2 mm |
| Station 3–4      | 105 mm        |
| Station 4–5      | 110 mm        |
| Station 5–6      | 115 mm        |
| Station 6–7      | 110 mm        |
| Station 7–8      | 105 mm        |
| Station 8–9      | 75 mm         |
| Station 9–10     | 60 mm         |

TABLE 2: SHAFT DIAMETERS.

#### IMPELLER PROPERTIES

The properties of the impellers are given in the Table 3.

| IMPELLER | MASS  | DIAMETRAL MOMENT<br>OF INERTIA | POLAR MOMENT OF<br>INERTIA | ECCENTRICITY |
|----------|-------|--------------------------------|----------------------------|--------------|
| I        | 15 kg | 0.131 kg·m <sup>2</sup>        | 0.262 kg·m <sup>2</sup>    | 0.01 mm      |
| 2–9      | 13 kg | 0.114 kg·m <sup>2</sup>        | 0.228 kg·m <sup>2</sup>    | 0.01 mm      |
| 10       | 14 kg | 0.122 kg·m <sup>2</sup>        | 0.244 kg·m <sup>2</sup>    | 0.01 mm      |

TABLE 3: IMPELLER PROPERTIES.

All impellers are located between stations 5 and 6, and they are equidistantly spaced in this shaft segment. The first impeller is located at a distance of 62 mm from station 5. The axial length of each impeller is 80 mm.

# **BEARING PROPERTIES**

The rotor is supported on two plain hydrodynamic journal bearings. The first bearing is located in the middle of stations 3 and 4. The second bearing is located adjacent to station 8 such that the right end of the bearing touches this station. The length of each bearings is 96 mm. The radius of both bearings is 52.5 mm and the radial clearance in each bearing is 0.15 mm. The viscosity of the bearing lubricant is 0.0414 Pa·s.

#### SEAL PROPERTIES

The properties of the seals are given in the Table 4.

TABLE 4: SEAL PROPERTIES.

| SEAL                | DIAMETER | CLEARANCE | LENGTH | PRESSURE DROP |
|---------------------|----------|-----------|--------|---------------|
| Annular seals 1–10  | 195 mm   | 0.5 mm    | 22 mm  | 3.2 MPa       |
| Balance piston seal | 80 mm    | 0.5 mm    | 165 mm | 32 MPa        |

The annular seals are equidistantly spaced between stations 5 and 6 on the rotor with the left end of the first seal starting at station 5. The right end of the balance piston seal is located at station 7. The density and viscosity of the seal fluid are 800 kg/m<sup>3</sup> and 0.02 Pa·s, respectively.

# Results and Discussion

Figure 2 shows the von Mises stress in the rotor after including the seal forces at t=2 seconds. The response appears to be similar to the first bending mode of the rotor. The rotor geometry is also shown below the stress plot.

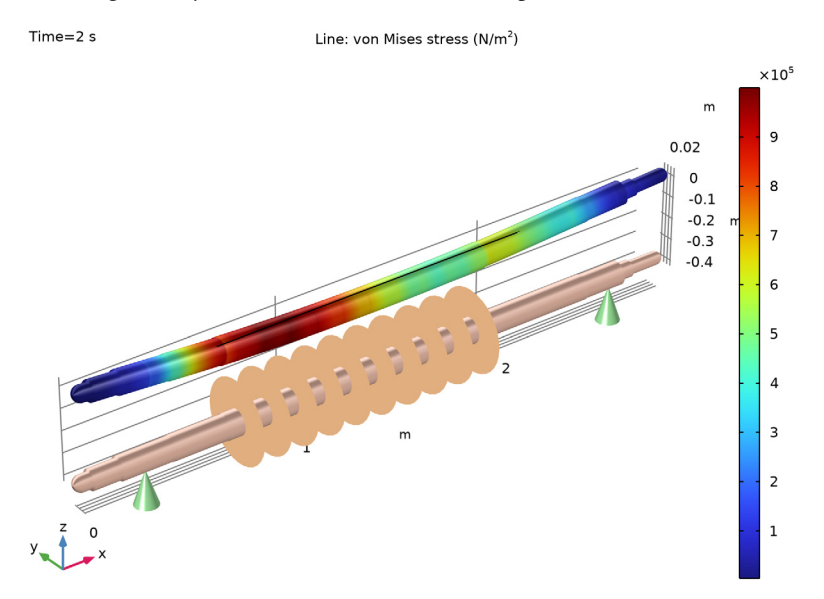

Figure 2: von Mises stress in the rotor with seals at t=2 seconds.

The orbit of the rotor near the left bearing is shown in Figure 3. In the presence of seals, the displacement amplitude of the whirl is considerably smaller. The orbit plot indicates a growing whirl amplitude in the absence of seals towards the end of the simulation.

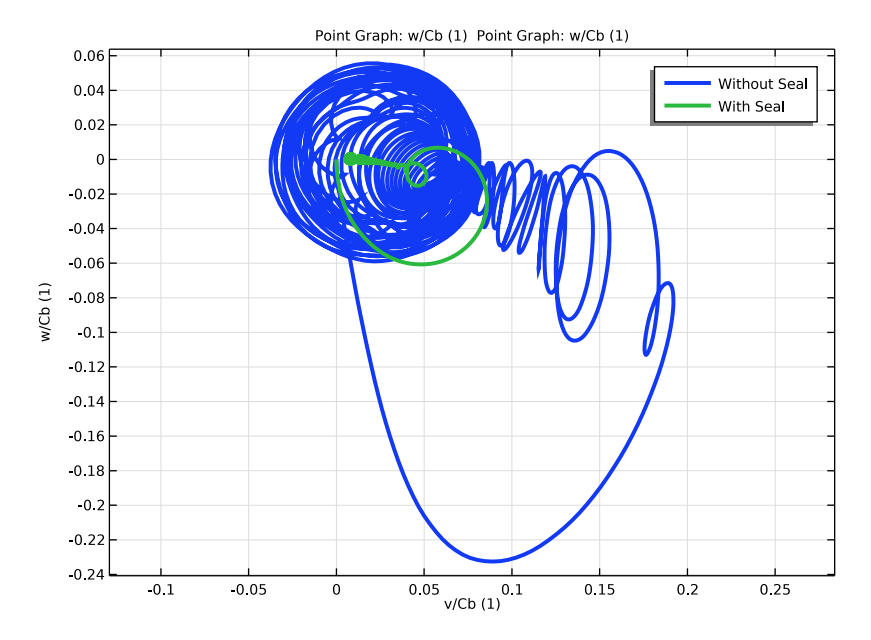

Figure 3: Orbit of the rotor in the bearing with and without seals.

The stiffness and damping coefficients of seals play an important role in dictating the rotor stability. The direct and cross stiffnesses for the balance piston seal are shown in Figure 4. Clearly, the direct rotor stiffness decreases with rotor speed whereas the cross stiffness

increases. Also, the change in the cross stiffness is more sensitive to the change in speed as compared to the direct stiffness.

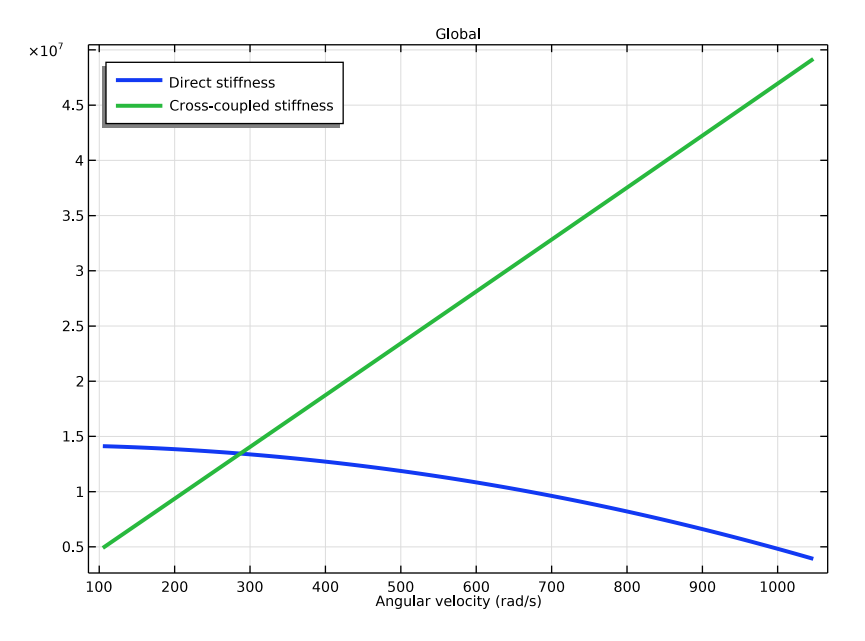

Figure 4: Stiffness of the balance piston seal.

The vertical displacement at impeller 5 is compared with and without seals in Figure 5. From this plot also we can deduce that the vibration amplitudes of the rotor are

significantly larger without seals. At higher rotor speeds, the amplitude of the displacement is growing without seals.

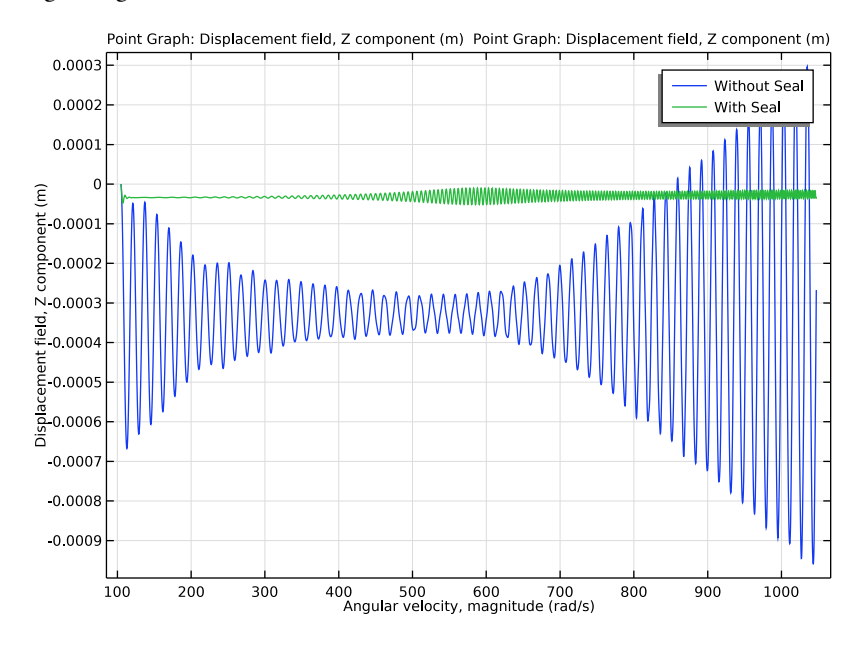

Figure 5: Comparison of the vertical displacement of the rotor at impeller 5.

Application Library path: Rotordynamics\_Module/Tutorials/
rotor\_stability\_with\_seal

# Modeling Instructions

From the File menu, choose New.

# NEW

In the New window, click 🔗 Model Wizard.

# MODEL WIZARD

I In the Model Wizard window, click 间 3D.

2 In the Select Physics tree, select Structural Mechanics>Rotordynamics> Beam Rotor (rotbm).

- 3 Click Add.
- 4 Click 🔿 Study.
- 5 In the Select Study tree, select General Studies>Time Dependent.
- 6 Click 🗹 Done.

# GLOBAL DEFINITIONS

# Parameters: Stations

Start by importing the parameters for the rotor, bearings, seals and impellers.

- I In the Model Builder window, under Global Definitions click Parameters I.
- 2 In the Settings window for Parameters, locate the Parameters section.
- 3 Click **b** Load from File.
- 4 Browse to the model's Application Libraries folder and double-click the file rotor\_stability\_with\_seal\_stations.txt.
- 5 In the Label text field, type Parameters: Stations.

# Parameters: Rotor Diameters

- I In the Home toolbar, click Pi Parameters and choose Add>Parameters.
- 2 In the Settings window for Parameters, locate the Parameters section.
- 3 Click 📂 Load from File.
- **4** Browse to the model's Application Libraries folder and double-click the file rotor\_stability\_with\_seal\_rotor\_dia.txt.
- 5 In the Label text field, type Parameters: Rotor Diameters.

# Parameters: Bearings

- I In the Home toolbar, click Pi Parameters and choose Add>Parameters.
- 2 In the Settings window for Parameters, locate the Parameters section.
- **3** Click **b** Load from File.
- **4** Browse to the model's Application Libraries folder and double-click the file rotor\_stability\_with\_seal\_bearing.txt.
- 5 In the Label text field, type Parameters: Bearings.

#### Parameters: Impellers

- I In the Home toolbar, click P; Parameters and choose Add>Parameters.
- 2 In the Settings window for Parameters, locate the Parameters section.
- 3 Click 📂 Load from File.

- **4** Browse to the model's Application Libraries folder and double-click the file rotor\_stability\_with\_seal\_impellers.txt.
- 5 In the Label text field, type Parameters: Impellers.

#### Parameters: Seals

- I In the Home toolbar, click **P**; **Parameters** and choose **Add>Parameters**.
- 2 In the Settings window for Parameters, locate the Parameters section.
- **3** Click **b** Load from File.
- **4** Browse to the model's Application Libraries folder and double-click the file rotor\_stability\_with\_seal\_seal\_properties.txt.
- 5 In the Label text field, type Parameters: Seals.

# GEOMETRY I

#### Polygon I (poll)

- I In the Geometry toolbar, click  $\bigoplus$  More Primitives and choose Polygon.
- 2 In the Settings window for Polygon, locate the Coordinates section.
- 3 From the Data source list, choose Vectors.

Use the station coordinates together with location of bearings, seals and impellers to create a 1D representation of the rotor.

- **4** In the **x** text field, type x1 x2 x3 xb1 x4 x5 xs1 xd1 xs2 xd2 xs3 xd3 xs4 xd4 xs5 xd5 xs6 xd6 xs7 xd7 xs8 xd8 xs9 xd9 xs10 xd10 x6 xp x7 xb2 x8 x9 x10.
- **5** In the **y** text field, type **0**.
- 6 In the z text field, type 0.
- 7 Click 🟢 Build All Objects.

#### DEFINITIONS

You can specify the diameter of the rotor between different stations by using as many **Rotor Cross Section** nodes as rotor segments. You can avoid many such nodes by using the interpolation function for the axial variation of the rotor diameter. You can use a small axial tolerance in the interpolation data to create the steps in the diameter near the stations.

Interpolation: Diameters

- I In the Model Builder window, expand the Component I (compl)>Definitions node.
- 2 Right-click **Definitions** and choose **Functions>Interpolation**.

Import the text file containing the axial variation of the diameter.

- 3 In the Settings window for Interpolation, locate the Definition section.
- 4 Click 📂 Load from File.
- 5 Browse to the model's Application Libraries folder and double-click the file rotor\_stability\_with\_seal\_interpolation.txt.
- 6 In the Label text field, type Interpolation: Diameters.
- 7 Locate the **Definition** section. In the **Function name** text field, type dia.
- 8 Locate the Units section. In the Function table, enter the following settings:

| Function | Unit |  |
|----------|------|--|
| dia      | m    |  |

9 In the Argument table, enter the following settings:

| Argument | Unit |
|----------|------|
| t        | m    |

IO Click 💿 Plot.

#### MATERIALS

In the Home toolbar, click 📑 Windows and choose Add Material from Library.

#### ADD MATERIAL

- I Go to the Add Material window.
- 2 In the tree, select Built-in>Structural steel.
- **3** Click **Add to Component** in the window toolbar.
- 4 In the Home toolbar, click 🙀 Add Material to close the Add Material window.

#### **BEAM ROTOR (ROTBM)**

The rotor speed is linearly increased from 1000 rpm to 10000 rpm in 2 seconds.

- I In the Model Builder window, under Component I (compl) click Beam Rotor (rotbm).
- 2 In the Settings window for Beam Rotor, locate the Rotor Speed section.
- **3** In the text field, type 4500[rpm/s]\*t+1000[rpm].

#### Rotor Cross Section 1

Use the interpolation function with the axial coordinate as argument to specify the axial variation of the diameter.

- I In the Model Builder window, under Component I (compl)>Beam Rotor (rotbm) click Rotor Cross Section I.
- 2 In the Settings window for Rotor Cross Section, locate the Cross-Section Definition section.
- **3** In the  $d_0$  text field, type dia(x).

## Gravity I

- I In the Physics toolbar, click 🔚 Edges and choose Gravity.
- 2 In the Settings window for Gravity, locate the Edge Selection section.
- 3 From the Selection list, choose All edges.

# Journal Bearing 1

- I In the Physics toolbar, click 📄 Points and choose Journal Bearing.
- **2** Select Points 4 and 30 only.
- 3 In the Settings window for Journal Bearing, locate the Bearing Properties section.
- 4 From the Bearing model list, choose Plain hydrodynamic.
- **5** From the  $\mu$  list, choose **User defined**. In the associated text field, type mu\_b.
- 6 In the C text field, type Cb.
- 7 In the R text field, type Rb.
- 8 In the *L* text field, type Lb.
- **9** Clear the **Include bending stiffness** check box.

You use disk features to specify the impeller properties.

#### Disk I

- I In the Physics toolbar, click 🗁 Points and choose Disk.
- **2** Select Point 8 only.
- 3 In the Settings window for Disk, locate the Disk Properties section.
- 4 In the *m* text field, type md1.
- **5** In the  $I_p$  text field, type 2\*Jd1.
- **6** In the  $I_d$  text field, type Jd1.
- 7 From the Center of mass list, choose Offset from selected points.
- **8** In the  $z_r$  text field, type **e1**.

# Disk 2-9

- I Right-click Disk I and choose Duplicate.
- 2 In the Settings window for Disk, type Disk 2-9 in the Label text field.

- 3 Locate the Point Selection section. Click 📉 Clear Selection.
- 4 Select Points 10, 12, 14, 16, 18, 20, 22, and 24 only.
- **5** Locate the **Disk Properties** section. In the *m* text field, type md2.
- 6 In the  $I_p$  text field, type 2\*Jd2.
- **7** In the  $I_d$  text field, type Jd2.

# Disk 10

- I In the Model Builder window, under Component I (comp1)>Beam Rotor (rotbm) rightclick Disk I and choose Duplicate.
- 2 In the Settings window for Disk, type Disk 10 in the Label text field.
- **3** Locate the **Point Selection** section. Click Clear Selection.
- 4 Select Point 26 only.
- **5** Locate the **Disk Properties** section. In the *m* text field, type md10.
- 6 In the  $I_p$  text field, type 2\*Jd10.
- 7 In the  $I_d$  text field, type Jd10.

#### Disk I, Disk IO, Disk 2-9

- I In the Model Builder window, under Component I (comp1)>Beam Rotor (rotbm), Ctrlclick to select Disk 1, Disk 2-9, and Disk 10.
- 2 Right-click and choose Group.

#### Impellers

In the Settings window for Group, type Impellers in the Label text field.

# STUDY I

Step 1: Time Dependent

- I In the Model Builder window, under Study I click Step I: Time Dependent.
- 2 In the Settings window for Time Dependent, locate the Study Settings section.
- 3 In the **Output times** text field, type range(0,5e-4,2).

#### Solution 1 (soll)

- I In the Study toolbar, click The Show Default Solver.
- 2 In the Model Builder window, expand the Solution I (soll) node.
- 3 In the Model Builder window, expand the Study I>Solver Configurations> Solution I (soll)>Time-Dependent Solver I node, then click Fully Coupled I.

**4** In the **Settings** window for **Fully Coupled**, click to expand the **Method and Termination** section.

Use the Automatic Newton solver to capture the nonlinearities in the bearings.

- 5 From the Nonlinear method list, choose Automatic (Newton).
- 6 In the Model Builder window, click Study I.
- 7 In the Settings window for Study, type Study: without Seal in the Label text field.
- 8 In the Study toolbar, click **=** Compute.

Follow the instructions to create the orbit plot at the bearing location.

#### RESULTS

#### Orbit

- I In the Home toolbar, click 🚛 Add Plot Group and choose ID Plot Group.
- 2 In the Settings window for ID Plot Group, type Orbit in the Label text field.

#### Point Graph 1

- I Right-click Orbit and choose Point Graph.
- **2** Select Point 4 only.
- 3 In the Settings window for Point Graph, locate the y-Axis Data section.
- 4 In the **Expression** text field, type w/Cb.
- 5 Locate the x-Axis Data section. From the Parameter list, choose Expression.
- **6** In the **Expression** text field, type v/Cb.
- 7 Click to expand the Coloring and Style section. In the Width text field, type 3.
- 8 Click to expand the Legends section. Select the Show legends check box.
- 9 From the Legends list, choose Manual.

**IO** In the table, enter the following settings:

# Legends

Without Seal

# Orbit

- I In the Model Builder window, click Orbit.
- 2 In the Settings window for ID Plot Group, locate the Axis section.
- **3** Select the **Preserve aspect ratio** check box.
- **4** In the **Orbit** toolbar, click **I** Plot.

The study without seals is complete now. Next, add seals in the model and perform a new study to analyze their influence.

# BEAM ROTOR (ROTBM)

Liquid Annular Seal I

- I In the Physics toolbar, click 📄 Points and choose Liquid Annular Seal.
- 2 In the Settings window for Liquid Annular Seal, locate the Geometric Properties section.
- **3** In the *R* text field, type ds/2.
- **4** In the  $L_s$  text field, type Ls.
- 5 In the C text field, type Cs.
- **6** Locate the **Fluid Properties** section. From the ρ list, choose **User defined**. In the associated text field, type rho\_f.
- 7 From the  $\mu$  list, choose User defined. In the associated text field, type mu\_f.
- **8** Locate the **Flow Properties** section. In the  $\Delta P$  text field, type dPs.
- **9** In the  $V_0$  text field, type 60.

The seals near the impellers are short in length. Use the Childs' model to account for the inlet swirling effect in these seals.

IO Locate the Seal Model section. From the list, choose Childs.

II Locate the **Flow Properties** section. In the  $\alpha$  text field, type 0.7.

**12** Select Point 7 only.

The seals at each stage are identical. Create 10 such features by duplicating and changing the selection.

Liquid Annular Seal 2

- I Right-click Liquid Annular Seal I and choose Duplicate.
- 2 In the Settings window for Liquid Annular Seal, locate the Point Selection section.
- 3 Click 📉 Clear Selection.
- 4 Select Point 9 only.

Liquid Annular Seal 3

- I Right-click Liquid Annular Seal 2 and choose Duplicate.
- 2 Select Point 11 only.

Liquid Annular Seal 4

I Right-click Liquid Annular Seal 3 and choose Duplicate.

- 2 In the Settings window for Liquid Annular Seal, locate the Point Selection section.
- 3 Click Clear Selection.
- 4 Select Point 13 only.

Liquid Annular Seal 1, Liquid Annular Seal 2, Liquid Annular Seal 3, Liquid Annular Seal 4

- I In the Model Builder window, under Component I (comp1)>Beam Rotor (rotbm), Ctrlclick to select Liquid Annular Seal I, Liquid Annular Seal 2, Liquid Annular Seal 3, and Liquid Annular Seal 4.
- 2 Right-click and choose **Duplicate**.

#### Liquid Annular Seal 5

- I In the Settings window for Liquid Annular Seal, locate the Point Selection section.
- 2 Click K Clear Selection.
- **3** Select Point 15 only.

Liquid Annular Seal 6

- I In the Model Builder window, click Liquid Annular Seal 6.
- 2 In the Settings window for Liquid Annular Seal, locate the Point Selection section.
- 3 Click Clear Selection.
- 4 Select Point 17 only.

Liquid Annular Seal 7

- I In the Model Builder window, click Liquid Annular Seal 7.
- 2 In the Settings window for Liquid Annular Seal, locate the Point Selection section.
- 3 Click 📉 Clear Selection.
- 4 Select Point 19 only.

Liquid Annular Seal 8

- I In the Model Builder window, click Liquid Annular Seal 8.
- 2 In the Settings window for Liquid Annular Seal, locate the Point Selection section.
- 3 Click Clear Selection.
- **4** Select Point 21 only.

Liquid Annular Seal 9

- I Right-click Component I (comp1)>Beam Rotor (rotbm)>Liquid Annular Seal 8 and choose Duplicate.
- 2 In the Settings window for Liquid Annular Seal, locate the Point Selection section.

# 3 Click Clear Selection.

4 Select Point 23 only.

Liquid Annular Seal 10

- I Right-click Liquid Annular Seal 9 and choose Duplicate.
- 2 In the Settings window for Liquid Annular Seal, locate the Point Selection section.
- 3 Click Clear Selection.
- 4 Select Point 25 only.

Liquid Annular Seal 1, Liquid Annular Seal 10, Liquid Annular Seal 2, Liquid Annular Seal 3, Liquid Annular Seal 4, Liquid Annular Seal 5, Liquid Annular Seal 6, Liquid Annular Seal 7, Liquid Annular Seal 8, Liquid Annular Seal 9

- In the Model Builder window, under Component I (comp1)>Beam Rotor (rotbm), Ctrlclick to select Liquid Annular Seal 1, Liquid Annular Seal 2, Liquid Annular Seal 3, Liquid Annular Seal 4, Liquid Annular Seal 5, Liquid Annular Seal 6, Liquid Annular Seal 7, Liquid Annular Seal 8, Liquid Annular Seal 9, and Liquid Annular Seal 10.
- 2 Right-click and choose Group.

Seals

- I In the Settings window for Group, type Seals in the Label text field.
- 2 In the Model Builder window, collapse the Seals node.

Next, add a balance piston seal.

# Balance Piston Seal

- I In the Physics toolbar, click 🗁 Points and choose Liquid Annular Seal.
- 2 In the Settings window for Liquid Annular Seal, locate the Geometric Properties section.
- **3** In the *R* text field, type dp/2.
- **4** In the  $L_s$  text field, type Lp.
- **5** In the *C* text field, type Cp.
- 6 Locate the Fluid Properties section. From the  $\rho$  list, choose User defined. In the associated text field, type rho\_f.
- 7 From the  $\mu$  list, choose User defined. In the associated text field, type mu\_f.
- **8** Locate the **Flow Properties** section. In the  $\Delta P$  text field, type dPp.
- **9** In the  $V_0$  text field, type 90.
- **IO** Select Point 28 only.

II In the Label text field, type Balance Piston Seal.

The balance piston seal has a finite length. The **Black and Jenssen** model is preferred in this case.

# ROOT

In the Home toolbar, click 📑 Windows and choose Add Study.

# ADD STUDY

- I Go to the Add Study window.
- 2 Find the Studies subsection. In the Select Study tree, select General Studies> Time Dependent.
- 3 Click Add Study in the window toolbar.
- 4 In the Home toolbar, click  $\sim 2$  Add Study to close the Add Study window.

# STUDY 2

#### Step 1: Time Dependent

- I In the Settings window for Time Dependent, locate the Study Settings section.
- 2 In the **Output times** text field, type range(0,5e-4,2).

#### Solution 2 (sol2)

- I In the Study toolbar, click **The Show Default Solver**.
- 2 In the Model Builder window, expand the Solution 2 (sol2) node.
- 3 In the Model Builder window, expand the Study 2>Solver Configurations> Solution 2 (sol2)>Time-Dependent Solver I node, then click Fully Coupled I.
- 4 In the Settings window for Fully Coupled, locate the Method and Termination section.
- 5 From the Nonlinear method list, choose Automatic (Newton).
- 6 In the Model Builder window, click Study 2.
- 7 In the Settings window for Study, type Study: with Seal in the Label text field.
- 8 In the Study toolbar, click **=** Compute.

#### RESULTS

#### Stress (rotbm) 1

The stress in the rotor is a default plot, see Figure 2.

I Click the 4 Zoom Extents button in the Graphics toolbar.

#### Point Graph 1

Duplicate the **Point Graph I** in the **Orbit** plot and change the solution to compare the response with and without seals. This plot is shown in Figure 3.

# Point Graph 2

- I In the Model Builder window, under Results>Orbit right-click Point Graph I and choose Duplicate.
- 2 In the Settings window for Point Graph, locate the Data section.
- 3 From the Dataset list, choose Study: with Seal/Solution 2 (sol2).
- 4 Locate the Legends section. In the table, enter the following settings:

# **Legends** With Seal

5 In the **Orbit** toolbar, click **I** Plot.

The seal stiffness plays an important role in determining the response of the rotor. Use the following instructions to plot the variation of the balance piston seal stiffness with rotor speed as shown in Figure 4.

# Balance Piston Seal Stiffness

- I In the Home toolbar, click 🚛 Add Plot Group and choose ID Plot Group.
- **2** In the **Settings** window for **ID Plot Group**, type Balance Piston Seal Stiffness in the **Label** text field.
- 3 Locate the Data section. From the Dataset list, choose Study: with Seal/Solution 2 (sol2).

# Global I

- I Right-click Balance Piston Seal Stiffness and choose Global.
- 2 In the Settings window for Global, click Replace Expression in the upper-right corner of the y-Axis Data section. From the menu, choose Component I (compl)>Beam Rotor> Balance Piston Seal>rotbm.las11.Kd - Direct stiffness - N/m.
- 3 Click Add Expression in the upper-right corner of the y-Axis Data section. From the menu, choose Component I (compl)>Beam Rotor>Balance Piston Seal>rotbm.lasll.kc -Cross-coupled stiffness - N/m.
- 4 Locate the x-Axis Data section. From the Parameter list, choose Expression.
- 5 In the **Expression** text field, type rotbm.las11.Omega.
- 6 Click to expand the Coloring and Style section. In the Width text field, type 3.
- 7 In the Balance Piston Seal Stiffness toolbar, click 💽 Plot.

Balance Piston Seal Stiffness

- I In the Model Builder window, click Balance Piston Seal Stiffness.
- 2 In the Settings window for ID Plot Group, locate the Legend section.
- 3 From the Position list, choose Upper left.

Use the following instructions to compare the vertical displacement of the rotor at impeller 5 as shown in Figure 5.

#### Vertical Displacement at Impeller 5

- I In the Home toolbar, click 🚛 Add Plot Group and choose ID Plot Group.
- 2 In the Settings window for ID Plot Group, type Vertical Displacement at Impeller 5 in the Label text field.

#### Point Graph: Without Seal

- I Right-click Vertical Displacement at Impeller 5 and choose Point Graph.
- 2 In the Settings window for Point Graph, type Point Graph: Without Seal in the Label text field.
- **3** Select Point 16 only.
- 4 Locate the y-Axis Data section. In the Expression text field, type w.
- 5 Locate the x-Axis Data section. From the Parameter list, choose Expression.
- 6 In the **Expression** text field, type rotbm.Ov.
- 7 Locate the Legends section. Select the Show legends check box.
- 8 From the Legends list, choose Manual.
- **9** In the table, enter the following settings:

#### Legends

#### Without Seal

Point Graph: With Seal

- I Right-click Point Graph: Without Seal and choose Duplicate.
- 2 In the Settings window for Point Graph, type Point Graph: With Seal in the Label text field.
- 3 Locate the Data section. From the Dataset list, choose Study: with Seal/Solution 2 (sol2).
- **4** Locate the **Legends** section. In the table, enter the following settings:

| Legends |      |
|---------|------|
| With    | Seal |

# 5 In the Vertical Displacement at Impeller 5 toolbar, click 💿 Plot.

Now, you can disable seals from the first study to allow the recomputation without seals.

# STUDY: WITHOUT SEAL

# Step 1: Time Dependent

- I In the Model Builder window, under Study: without Seal click Step I: Time Dependent.
- **2** In the Settings window for Time Dependent, locate the Physics and Variables Selection section.
- **3** Select the Modify model configuration for study step check box.
- 4 In the tree, select Component I (Compl)>Beam Rotor (Rotbm)>Seals and Component I (Compl)>Beam Rotor (Rotbm)>Balance Piston Seal.
- 5 Click 📿 Disable.